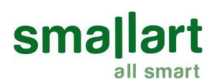

# RP210

### **Parametric Graphic Room Panel**

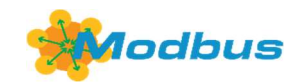

smallart

AL:02

MSVA

¢

### Features

- · Parametric configuration in line with the project
- Parameter support for 11 components
- Manuel or automatic fan control
- Manuel or automatic heating/cooling changeover
- Auto, heating, cooling, and fan modes
- User temperature setting limitation
- Weekly Schedule
- Modbus communication
- Adjustable user parameters
- Graphic LCD display
- Analysis screen
- Language selection
- Screen saver logo selection

#### Applications

This product can be used with all Modbus master-supported freely programmable devices, especially the Smallart Controller series.

### Notes on Usage

Please read the document carefully. RP210 room panel has been designed and manufactured with the latest technological developments and safety rules. Safety warnings must be observed to prevent injury and property damage.

#### Safety Advice-Caution

The device must be installed, maintained, and repaired by authorized personnel. The device should be powered with 24V AC / 12-30V DC supply.

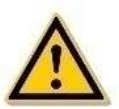

### **Order Information**

| Product Code | Definition | Power   | Communication |
|--------------|------------|---------|---------------|
| RP210        | Room Panel | Max. 1W | Modbus RTU    |

#### **Technical Specifications**

| Power Supply                      | 24V AC / 12-30V DC                                                         |
|-----------------------------------|----------------------------------------------------------------------------|
| Power Consumption                 | Max. 1W                                                                    |
| Electrical Connection             | Screw terminals, each terminal can accept 2 × 1.5 mm2 or 1 × 2.5 mm2 wire. |
| Battery for Real Time Clock (RTC) | Lithium CR1220 3.3V                                                        |
| Temperature Measurement Type      | NTC                                                                        |
| Temperature Measuring Range       | -9.9°C +99.9°C                                                             |
| Resolution                        | 0.1 °C                                                                     |

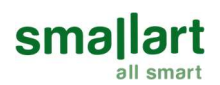

| Communication          | RS485                                                                                          |
|------------------------|------------------------------------------------------------------------------------------------|
| Communication Protocol | Modbus RTU (Slave)                                                                             |
| Communication Cabling  | Shielded Twisted Pair (STP), RS485 Data Communication Cable<br>2 x 2 x 0.340.75mm <sup>2</sup> |
| Set Point Range        | 5°C 45°C (Adjustable)                                                                          |
| Dimensions             | 112 x 85 x 28.5 mm (W x H x D)                                                                 |
| Montage                | (2 x 2 x 0.340.75mm <sup>2</sup> ) Shielded and Twisted Pair Cable                             |
| Protection Class       | IP30                                                                                           |

# **Mounting Location**

The room panel is suggested to be installed indoors, a place with around 1,5m height above the floor so that it measures the average room temperature. It should be away from direct sunlight, any cover, or any heat source, to avoid false signals for temperature control. The mounting location of the room panel is less critical if external temperature sensors are used.

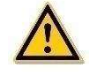

# **Mounting Instruction**

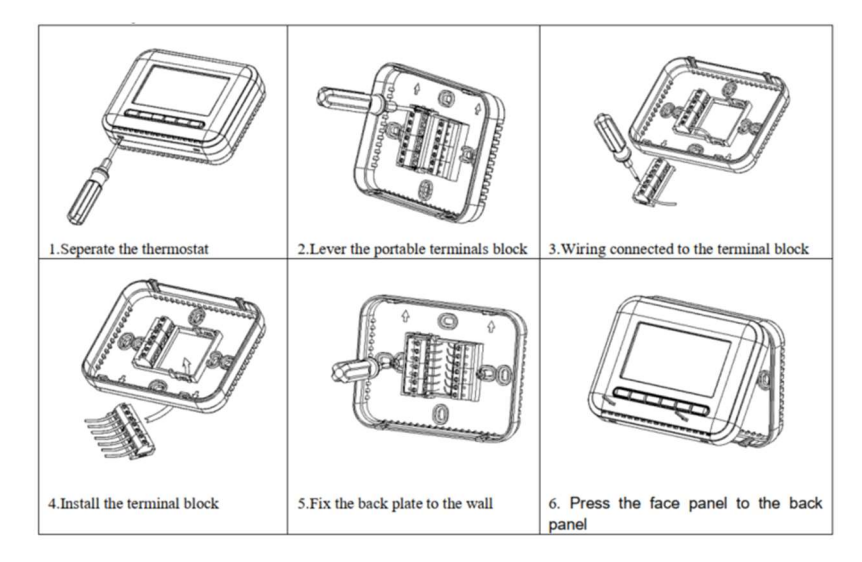

Note: Be sure to connect all the wires according to the wiring diagrams and keep them away from water, mud, and other materials to prevent the unit from breaking down!

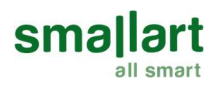

# Wiring Diagram

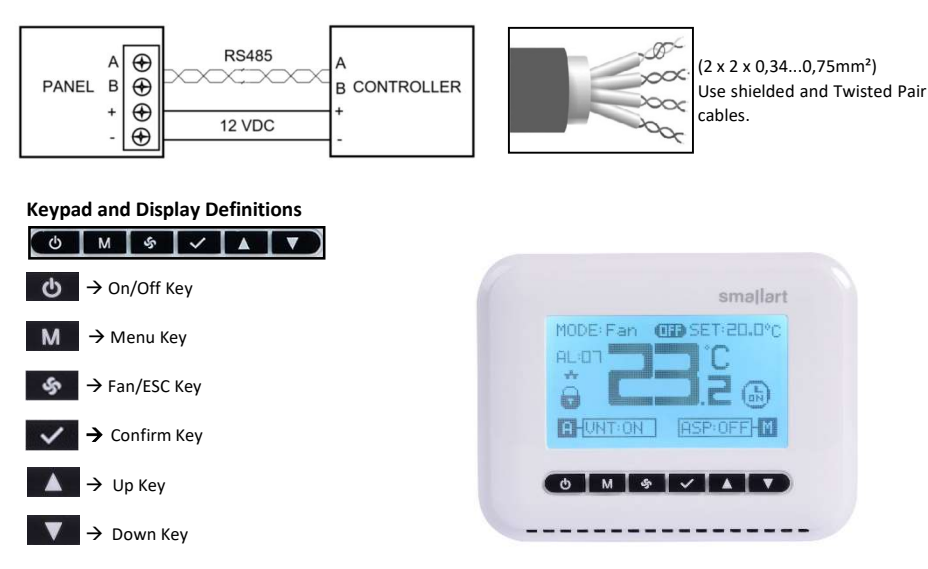

# **Home Screen and Operations**

• On / Off: Use the relevant key to turn the device on and off.

• Setpoint Value: Select the SET with the **Up** and **Down** keys, enter the operation with the **Confirm** key, change the set with the **Up** and **Down** keys, and exit with the **Confirm** key again. Default value range is 5°C-45°C.

• Mode Selection: Select the MODE with the **Up** and **Down** keys, enter the operation with the **Confirm** key, change the mode with the **Up** and **Down** keys, and exit with the **Confirm** key again.

• Menu Entry: Press the **Menu** key on the main screen to enter the menu screen. You can enter the weekly time program and settings section by highlighting the screen you want to view and pressing the **Confirm** key.

- Exit Screen: Press the ESC key to exit from any screen.
- Analysis Screen Shortcut: Press the ESC key for 5 seconds to display the analysis menu.
- Service Menu Shortcut: Press both the Menu and Down keys for 5 seconds to display the service menu.
- Configuration Menu: Press both the Menu and ESC keys for 5 seconds to display the configuration menu.

• ASP and VNT enable points must be activated via communication so that the pacco and fan status can be displayed on the main screen.

ASP View Enable: Communication Parameter 182 ASP Pacco View Enable: Communication Parameter 183 VNT View Enable: Communication Parameter 201 VNT Pacco View Enable: Communication Parameter 202

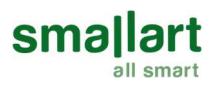

### Weekly Programming

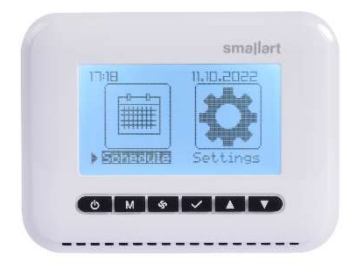

Enter the menu with the **Menu** key from the main screen. From here, enter the **"Weekly Schedule"** screen with the **Confirm** key.

| 17:18  | 11.10.2022  |
|--------|-------------|
| *      | On Off      |
| Monday | 00:00 18:00 |
| Ŧ      |             |

1. Press the Confirm key to enter the "ON" section. Set the hour and minute values that the device will be turned on with the below information.

2. After the "ON" section settings are completed, press the **Menu** key to enter the "OFF" section. Set the hour and minute values that the device will be turned off with the below information.

Use the **Up** and **Down** keys to set the hour and minute values that the device will be turned on or off. Use the **Menu** key to switch between the hour and minute. Save settings with the **Confirm** key.

You can set the opening and closing times for each day of the week separately by using the Up and Down keys.

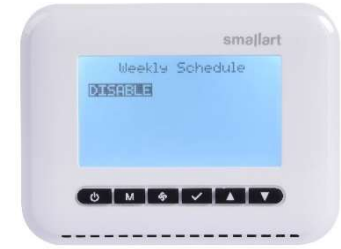

After completing your operations, press the **ESC** button to enter the weekly program enable/disable section. The weekly schedule can be activated by selecting "Enable" with **Confirm** button.

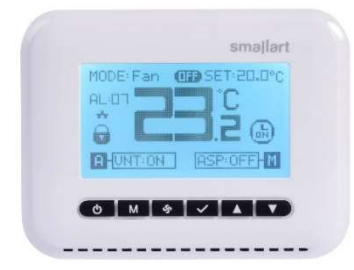

Note: When the Weekly Schedule setting is set to "Enable", the clock icon will appear on the screen and the on/off key will be locked. On/off control of the device will not be possible via the room panel. Weekly Program Active: Communication Parameter 373 Weekly Program Status: Communication Parameter 375

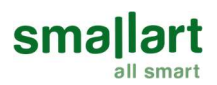

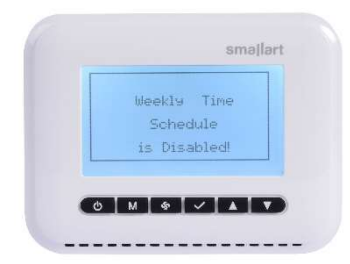

Note: If the "Weekly Time Schedule is Disabled!" warning is displayed after entering the weekly schedule screen, activate the weekly program enable point by making it "1".

Note: Make sure that the time and date are set correctly so that there is no error in the process.

Weekly Program Enable: Communication Parameter 21

# Settings

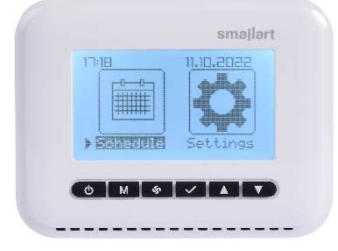

Enter the menu with the **Menu** key from the main screen. From here, enter the **"Settings"** screen with the **Confirm** key.

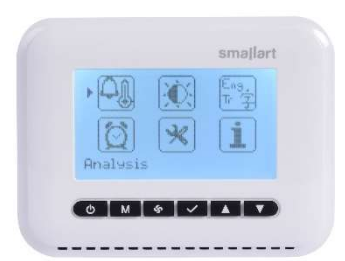

When the Settings screen opened, the Analysis, Brightness, Language, Clock, System Settings, and Information screens will appear. Switch between these screens with the **Up** and **Down** keys then use **Confirm** key to enter the selected screen.

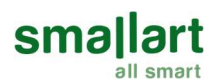

## 1. Analysis Screen

The room panel analysis screen contains 11 component screens and their parameters that can be configured in line with the projects besides sensors and alarms screens. Related screens can be activated and displayed on the analysis screen via communication. There is an activation and value point for each line within the screens. The activation points of the screen that are desired to display can be accessed from the related section of the communication menu.

Details about the screens and parameters that can be selected in the analysis screen are given in the table below.

| Analysis Screen              | Reading                                                                                                    | Parameters                                                                                                    | Writing Parameters                                                    |
|------------------------------|----------------------------------------------------------------------------------------------------|----------------------------------------------------------------------------------------------------|-----------------------------------------------------------------------|
| Sensors                      | <ul> <li>Fresh Air Temp.</li> <li>Supply Air Temp.</li> <li>Return Air Temp.</li> <li>Room Temp.</li> <li>Outside Air Temp.</li> <li>Fresh Air RH</li> <li>Supply Air RH</li> <li>Return RH</li> </ul> | <ul> <li>Room RH</li> <li>Outside Air RH</li> <li>Return Air Quality</li> <li>Return Air CO2</li> <li>Room Quality</li> <li>Room CO2</li> <li>Room Diff. Press.</li> </ul> |                                                                       |
| Ventilator                   | <ul> <li>Command Status</li> <li>Positioning</li> </ul>                                                                                                    | <ul><li>Pressure</li><li>Flow</li></ul>                                                                                                    | <ul> <li>Pressure Set</li> <li>Flow Set</li> <li>Speed Set</li> </ul> |
| Aspirator                    | <ul> <li>Command Status</li> <li>Positioning</li> </ul>                                                                                                    | <ul><li>Pressure</li><li>Flow</li></ul>                                                                                                    | <ul> <li>Pressure Set</li> <li>Flow Set</li> <li>Speed Set</li> </ul> |
| Valve Actuators              | <ul> <li>Heating Valve</li> <li>Cooling Valve</li> <li>Pre-Heating Valve</li> </ul>                                                                                                    | <ul> <li>Heating Valve</li> <li>Cooling Valve</li> <li>Pre-Heating Valve</li> </ul>                                                                                        |                                                                       |
| Damper Actuators             | <ul> <li>Fresh Air Damper</li> <li>Exhaust Air Damper</li> <li>Mix Air Damper</li> <li>Return Air Damper</li> </ul>                                                                                    | <ul> <li>Bypass Damper</li> <li>Return Air Damper</li> <li>Bypass Damper</li> </ul>                                                                                        |                                                                       |
| Damper Actuators<br>Feedback | <ul> <li>Fresh Air Damper</li> <li>Exhaust Air Damper</li> <li>Mix Air Damper</li> <li>Return Air Damper</li> </ul>                                                                                    | <ul> <li>Bypass Damper</li> <li>Return Air Damper</li> <li>Bypass Damper</li> </ul>                                                                                        |                                                                       |
| DX Battery                   | <ul> <li>Command Status</li> <li>Status</li> </ul>                                                                                                    | <ul><li>Positioning</li><li>Input Temp.</li></ul>                                                                                                    | • Mode                                                                |
| Electrical Heater            | <ul> <li>1. Stage Command</li> <li>1. Stage Status</li> <li>2. Stage Command</li> </ul>                                                                                                    | <ul> <li>2. Stage Status</li> <li>3. Stage Command</li> <li>3. Stage Status</li> </ul>                                                                                     |                                                                       |
| Humidifier                   | <ul> <li>Command Status</li> <li>Status</li> </ul>                                                                                                    | • Positioning                                                                                                    | <ul><li>System</li><li>RH Set</li></ul>                               |
| Rotor                        | <ul> <li>Command Status</li> <li>Status</li> </ul>                                                                                                    | <ul><li>H-0-A Switch</li><li>Speed</li></ul>                                                                                                    | <ul><li>System</li><li>Speed Set</li></ul>                            |
| Compressor                   | <ul> <li>Command Status</li> <li>Status</li> <li>Pressure(bar)</li> </ul>                                                                                                    | <ul><li>Solenoid Valve</li><li>4-Way Valve</li></ul>                                                                                                    |                                                                       |
| Condenser                    | <ul> <li>Command Status</li> <li>Status</li> </ul>                                                                                                    | <ul><li>H-0-A Switch</li><li>Speed</li></ul>                                                                                                    | • Speed Set                                                           |

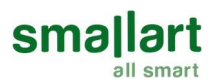

For Example,

| nie stabia    | Lan    |
|---------------|--------|
| Positioning   |        |
| Flow (m3/h)   |        |
| ·Flow Set (ma |        |
| ·speed set    | ULIUU- |

**ASP Screen Activation:** When Communication Parameter **182** is set to "1" the Aspirator screen opens.

ASP Command Status Activation: When Communication Parameter 187 is set to "1" the Command Status line is displayed. To open the line that is desired to display, the activation value of that line should be set to "1" over the communication. The line or screen that isn't desired to display can be closed by making the screen/line activation value "0".

Each line has the parameter name, value, and unit. Detailed information about all lines can be found in the communication menu. There is a "•" sign at the beginning of some lines. The values with this sign can be changed on the panel. The section that is desired to change can be opened with the **Confirm** key. The value can be changed with the **Up** and **Down** keys and saved with the **Confirm** key. The example for the aspirator screen also applies to other screens.

The Menu or Up and Down keys can be switched between the screens.

Each alarm and sensor correspond to one bit in the binary number system. To observe the sensors on the sensors screen, enter the bit value of the sensor into the "Active Sensor List" parameter via communication. There is information about sensors and bit values in the communication menu. For detailed information, the "Sensors" heading can be viewed in the communication menu.

For example,

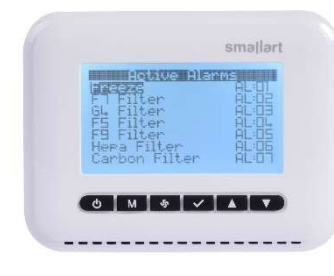

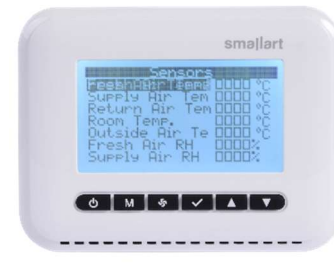

Freeze Alarm corresponds to the 1st bit. The F7 Filter Alarm corresponds to the 2nd bit. To display these two alarms on the alarms screen, set the "Remote Alarm 1" parameter value to "3". For all alarm lines to appear, set the "Remote Alarm" parameter value to "-1".

RemoteAlarm1: All alarms between 1-16 can be displayed from Communication Parameter 176.

RemoteAlarm2: All alarms between 17-32 can be displayed from Communication Parameter 177.

RemoteAlarm3: All alarms between 33-48 can be displayed from Communication Parameter 178.

RemoteAlarm4: All alarms between 49-65 can be displayed from Communication Parameter 179.

The Outside Air Temperature Sensor corresponds to the 1st bit. The Return Air Temperature Sensor corresponds to the 3rd bit. For these two sensors to be displayed on the sensors screen, set the "Active Sensor Buffer" parameter value to "4". For all sensor lines to appear, set the "Active Sensor Buffer" parameter value to "-1". Active Sensor Buffer: Communication Parameter **374** 

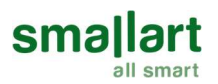

## 2. Brightness Display

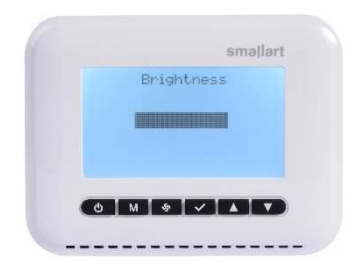

Screen brightness can be adjusted with the Up and Down keys.

### 3. Language Selection

| guage | Lan    |
|-------|--------|
| ENGL: | TÜRKCE |
|       |        |
|       |        |
|       |        |

## 4. Clock Settings

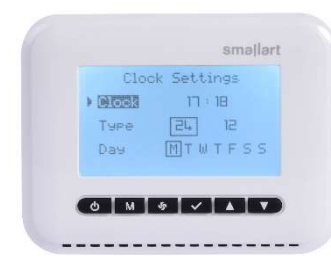

# 5. System Settings

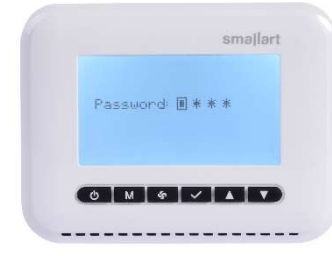

Select language with the **Up** and **Down** keys. Choose "Türkçe" or "English" than confirm with the **Confirm** key.

To open settings section, press **Confirm** key on the option that will change. Clock setting can be changed with **Up** and **Down** keys. Switch between hours and minutes with the **Menu** key. Changes made can be saved with the **Confirm** key.

The time display format can be selected as 12 or 24. Switch between options with the Up ve Down key. Selection can be saved with the Confirm key.

When date settings are made, the current day will be updated automatically.

System Settings can be accessed by pressing and holding the **Menu** and **Down** keys together for 5 seconds on the main screen or by logging into the system settings menu from the user menu. The system setting menu can be accessed by entering the password "0203". Switching between digits is made with the **Menu** key. The digit value can be increased or decreased with the **Up** and **Down** keys. The password is confirmed with the **Confirm** key.

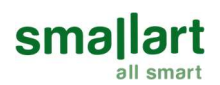

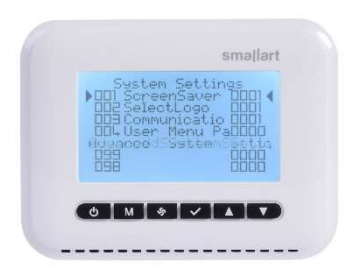

Technical user settings related to the panel are made in this section. To make changes in the parameters, select the parameter with the **Up** and **Down** keys. Select the parameter with the **Confirm** key. Change the digit value with the **Up** and **Down** keys. Switch between digits with the **Menu** key. Save changes with the **Confirm** key.

- Screen saver selection;
  - 0: Blank screen is shown.
  - 1: Time, date, and temperature values are displayed.
  - 2: Controlled according to logo selection.

• Logo Selection; This parameter determines the screen that will be displayed when the device is first turned on. Screen saver determines the screen that will be displayed when "0" is selected.

- 0: Blank screen is shown.
- 1: The Smallart logo is displayed.

• Communication Error: If the room panel experiences a communication error, if this parameter is "Enable", the communication error is displayed. If it is "Disable", the communication error is not displayed.

Note: If the communication error is "Enable", a value must be written to the "Communication Counter" parameter via communication.

Communication Counter: Communication Parameter 9

• User Menu Password: The value entered in this parameter will be the user menu password.

• Advanced System Settings: User settings related to the control card are made in this section. Parameter changes can be made as explained above.

### 6. Information

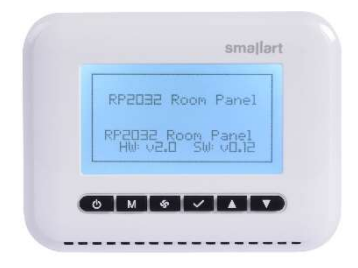

The information screen contains general information about the device.

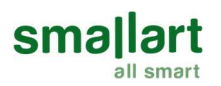

# **Configuration Menu**

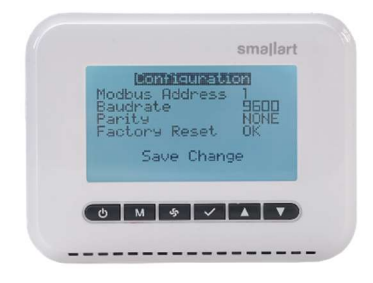

The configuration menu can be accessed by pressing the Menu and ESC keys together for 5 seconds on the main screen or by entering the information screen from the user menu and pressing the Menu key from there. Enter the configuration menu by typing the password "0203". Switching between digits is made with the Menu key. The digit value can be increased or decreased with the Up and Down keys. The password is confirmed with the Confirm key.

Modbus address (1-247), baud rate, and parity values can be changed from the configuration menu. Don't forget to click "Save Change" after completing your changes.

Factory Reset: To reset all changes select "Restore Factory Settings" and press Confirm key. When you come to the OK text, pressed **Confirm** key again. The device will return to its default state.

Press the ESC key to exit without any operation.

### Internal Sensor Error: (ERR:1)

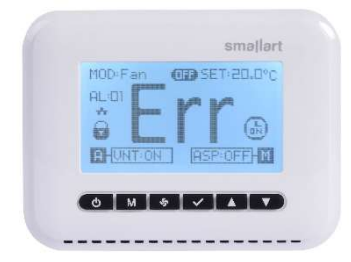

#### **Communication Error**

0 M & V A V

An internal sensor error occurs when the sensor on the room panel fails. This error is displayed only if the temperature type shown on the panel selected "Internal Temperature Sensor". In the analysis screen, this alarm is displayed as the ERR1 alarm.

Temperature Type Selection: Communication Parameter 371

- 0: Internal temperature sensor
- 1: Return air temperature sensor
- 2: Supply air temperature sensor
- 3: Room temperature sensor

The communication error occurs if the communication counter is not set. A value should be given to the "Communication Counter" in communication list. Value counts down every second. When the counter reaches "0", "Connection Error" is displayed on the screen. Communication Counter: Communication Parameter 9

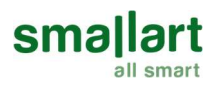

# Dimensions

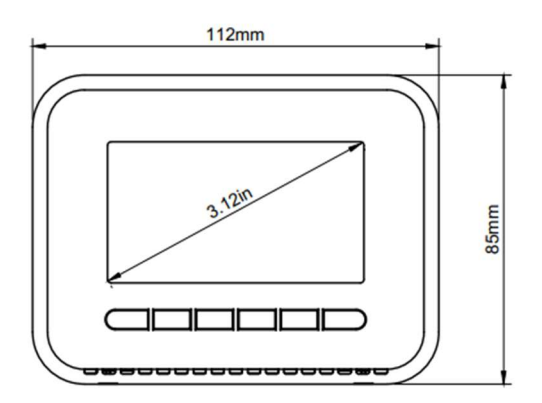

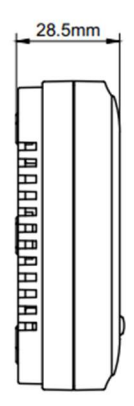

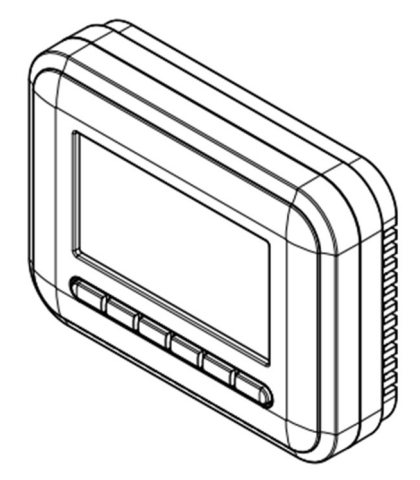